# Finding and Fixing Model Stability Problems

#### Mark Jensen Hydrologic Engineering Center

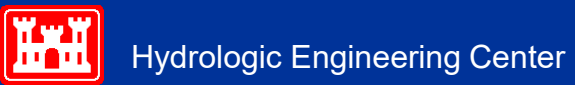

### Objectives

The Objectives of this lecture are to teach students how to detect, find, and fix model stability problems, using the available tools in HEC-RAS

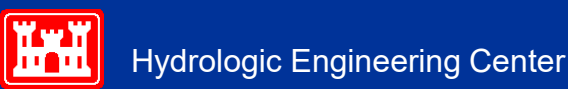

#### Overview

- Detecting Stability Problems
- Utilizing the Profile Plot
- Computational Level Output for Debugging
- Utilizing the Cross Section Plot
- Profile Summary Tables
- Detailed Output Tables
- Turning on Detailed Log Output File for Debugging

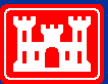

# **Detecting Stability Problems**

How do you know you have a model stability problem?

- Program completely blows up during run.
- Program says matrix solution went completely unstable during the calculations.
- Computed error in water surface calc is very large
- Program goes to maximum number of iterations for several time steps in a row, with large errors.
- Program has oscillations in the computed stage and flow hydrographs.

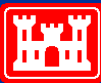

# Detecting Stability Problems -Continued

What do you do when this happens?

- Note the simulation time and location from the computation window when the program either blew up or first started to go to the maximum number of iterations with large water surface errors.
- Use the HEC-RAS Profile and Cross Section Plots as well as the Tabular Output to find the problem location and issue.
- If you can not find the problem using the normal HEC-RAS output -Turn on the "Detailed Output for Debugging" option and re-run the program.
- View the text file that contains the detailed log output of the computations. Locate the simulation output at the simulation time when the solution first started to go bad.
- Find the river station locations that did not meet the solution tolerances. Then check the data in this general area.

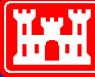

# **Computation Window**

- First place to look for problems
- When the maximum number of iterations is reach, and solution error is greater than the predefined tolerance, the time step, river, reach, river station, water surface elevation and the amount of error is reported.
  - When the error increases too much, the solution will stop and say "Matrix Solution Failed".
- Often the first RS to show up on the window can give clues to the source of instabilities

| HEC-RAS Finished Computations                                                                                                    |                                                                                                    |                                                                                        |                                                                                  | - |       | × |
|----------------------------------------------------------------------------------------------------|----------------------------------------------------------------------------------------------------|----------------------------------------------------------------------------------------|----------------------------------------------------------------------------------|---|-------|---|
| Write Geometry Information<br>Layer: COMPLETE                                                                                                    |                                                                                                    |                                                                                        |                                                                                  |   |       |   |
| - Geometry Processor<br>River: Bald Eagle Cr.<br>Reach: Lock Haven<br>IB Curve:                                                                                                    | RS: -1867<br>Node Type: Cross Section                                                                                   |                                                                                        |                                                                                  |   |       |   |
| Unsteady Flow Simulation<br>Simulation:                                                                                                    |                                                                                                    | Itemption (2D):                                                                        |                                                                                  |   |       |   |
| Unsteady Flow Computations                                                                                                    | U Iteration (ID): 20                                                                                                    | Iteration (2D):                                                                        |                                                                                  |   |       |   |
| Post Process     River: Bald Eagle Cr.     Reach: Lock Haven     Profile: 02JAN1999 1800                                                                                                    | RS: 137520<br>Node Type: Cross Section                                                                                  |                                                                                        |                                                                                  |   |       |   |
| Simulation: 32/32                                                                                                    |                                                                                                    |                                                                                        |                                                                                  |   |       |   |
| Computation Messages                                                                                                    |                                                                                                    |                                                                                        |                                                                                  |   |       |   |
| Maximum iterations of 20                                                                                                    | RS                                                                                                    | WSEL                                                                                   | ERROR                                                                            |   |       | ^ |
| 01JAN1999         12:30:00         Bald Eagle Cr.         Loc           01JAN1999         13:00:00         Bald Eagle Cr.         Loc           02JAN1999         05:30:00         Bald Eagle Cr.         Loc           02JAN1999         05:30:00         Bald Eagle Cr.         Loc           02JAN1999         10:30:00         Bald Eagle Cr.         Loc           02JAN1999         10:30:00         Bald Eagle Cr.         Loc           02JAN1999         10:30:00         Bald Eagle Cr.         Loc           02JAN1999         17:30:00         SA         D2JAN1999         17:30:00           02JAN1999         18:00:00         SA         D2JAN1999         D2JAN1999         SA | k Haven 23595<br>k Haven 72156<br>k Haven 36808<br>k Haven 72156<br>k Haven 60323<br>k Haven 62768<br>190<br>190<br>191 | 548.32<br>577.50<br>557.71<br>581.95<br>573.71<br>577.01<br>537.74<br>585.95<br>672.31 | 1.344<br>0.030<br>0.021<br>0.029<br>0.034<br>0.031<br>0.171<br>48.209<br>135.310 |   |       |   |
| **** ERROR: Solution Solver Failed *                                                                                                    | ***                                                                                                    |                                                                                        |                                                                                  |   |       |   |
| Minimum error exceeds allowable tolerance at 0                                                                                                    | 2JAN1999 18:00:00                                                                                                    |                                                                                        |                                                                                  |   |       |   |
| Bald Eagle Cr. Loc                                                                                                    | k Haven 7741                                                                                                    |                                                                                        |                                                                                  |   |       |   |
| ***** Warning! Extrapolated above Cross Sec<br>(The extrapolation may have been caused                                                                                                    | tion Table at: *****<br>by model instability)                                                                           |                                                                                        |                                                                                  |   |       | ~ |
| Pause Take Snapshot of Results                                                                                                    |                                                                                                    |                                                                                        |                                                                                  | ſ | Close | e |

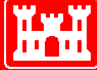

## **Computation Window**

Small errors are generally not problematic

Focus on larger compounding errors.

Computation Messages

Maximum iterations of 20 at:

10SEP2004 03:28:45 Potomac River Kitz-Sava

10SEP2004 03:29:00 Potomac River Kitz-Sava

10SEP2004 03:29:15 Potomac River Kitz-Sava

10SEP2004 04:48:30 Potomac River Kitz-Sava

10SEP2004 04:48:45 Potomac River Kitz-Sava.

10SEP2004 04:49:00 Potomac River Kitz-Sava

10SEP2004 04:49:15 Potomac River Kitz-Sava

10SEP2004 05:10:30 Potomac River Kitz-Sava

□ Try to find time and location when errors first begin to occur.

RS

267788.9

267788.9

267788.9

259106.×

259106.\*

259106.×

259106.×

242421.\*

Close.

772.69

0.014

•

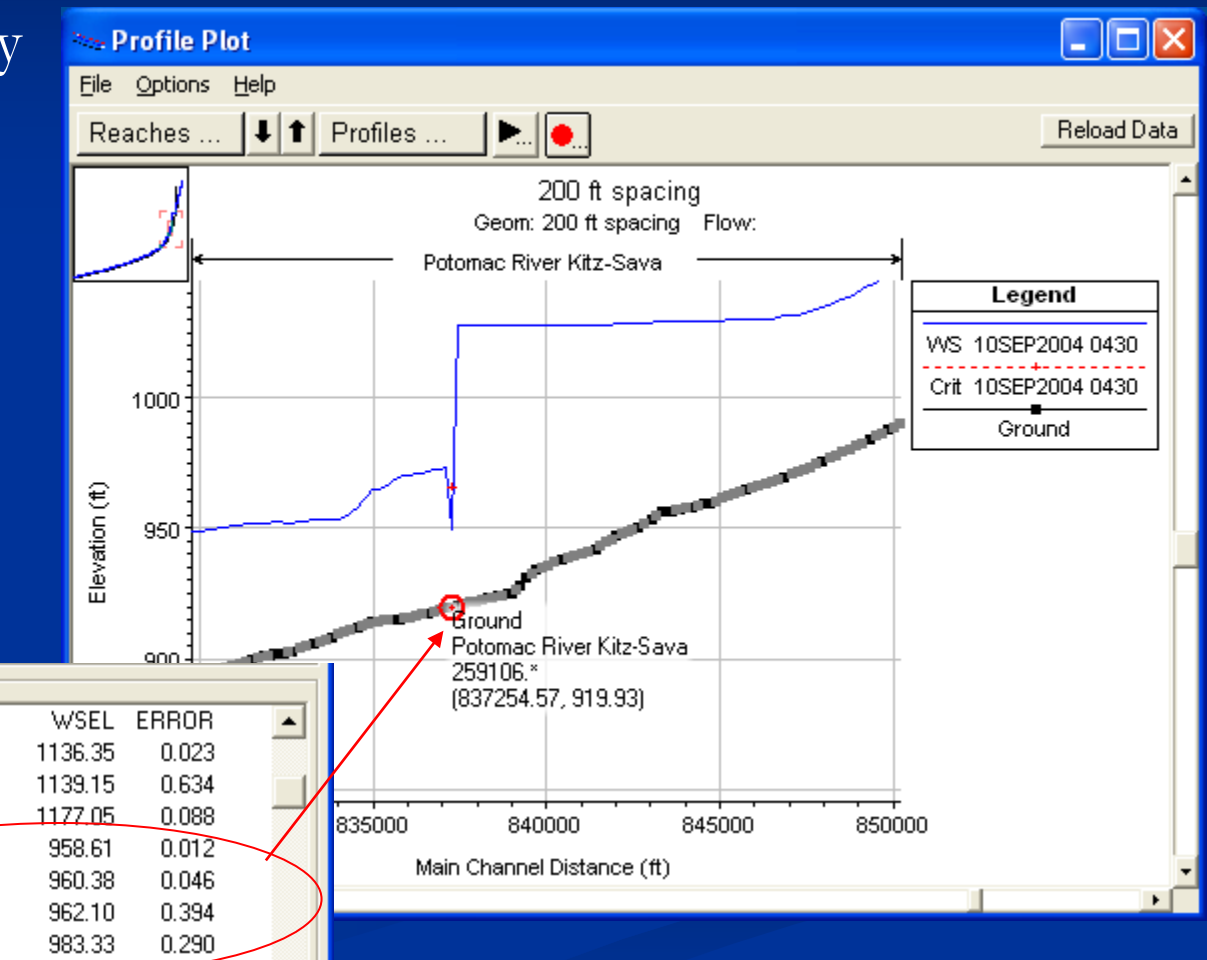

# Utilizing the Profile Plot

- Great visual tool for finding problem areas.
- Use the "Animation" option to look for obvious instabilities. Zoom in to get a closer look.
- You will need to refine the Detailed Output Interval to see where and when the instability occurs.
- When the first hints of an instability is revealed, click on that "node" and investigate further.

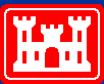

### **Profile Plot Animation**

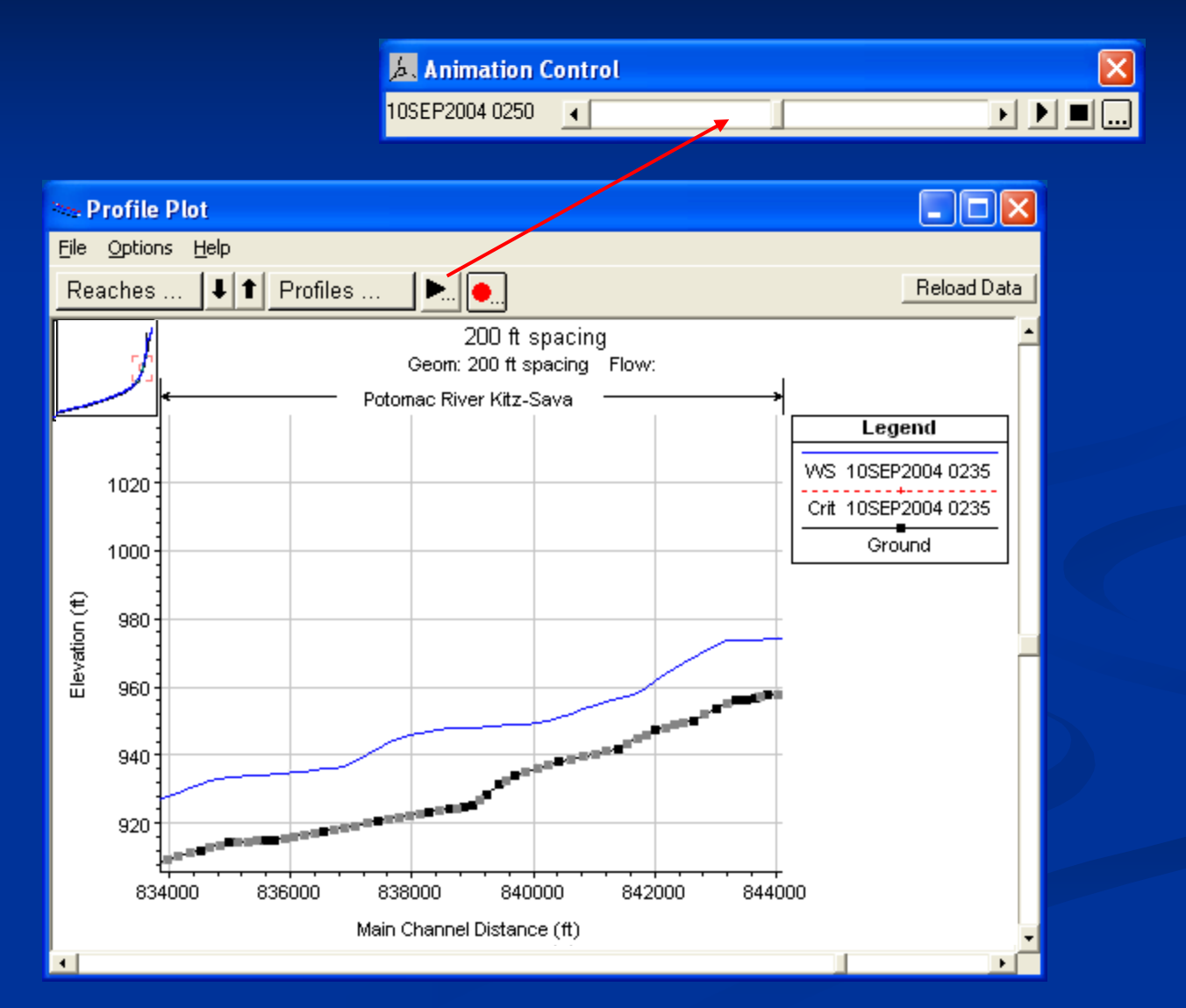

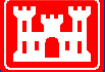

#### **Computation Level Output for Debugging**

- Writes flow and stage at all locations to a separate file.
- Tools available from the View menu:
  - Spatial Plots
    - profile
    - schematic
  - Time Series plots
    - water surface, depth, flow
    - WS and flow errors
  - Warning: Can create large output files when used with large data sets for long times

| C-RAS - Set Output Control Options          |                                           |               | G₂.    |
|---------------------------------------------|-------------------------------------------|---------------|--------|
| Restart File Options Detailed Log Output    | Computation Level Output Options HDF5 Wri | te Parameters |        |
| ☑ Write Computation Level Output File       |                                           |               |        |
| Optional specified time window (entire simu | lation is used unless specified)          |               |        |
| Starting Date: Startin                      | g Time:                                   |               |        |
| Ending Date: Ending                         | ) Time:                                   |               |        |
|                                             |                                           |               |        |
| Additional Variables                        |                                           |               |        |
| VS Error                                    | Velocity Total                            |               |        |
| Flow Error                                  | Courant in Channel                        |               |        |
| Depth                                       | Courant Total                             |               |        |
| ✓ Invert                                    |                                           |               |        |
| Velocity in Channel                         | Differential Equation Parts               |               |        |
|                                             |                                           |               |        |
|                                             |                                           | ОК            | Cancel |

### Computation Level Output Visualization Tools

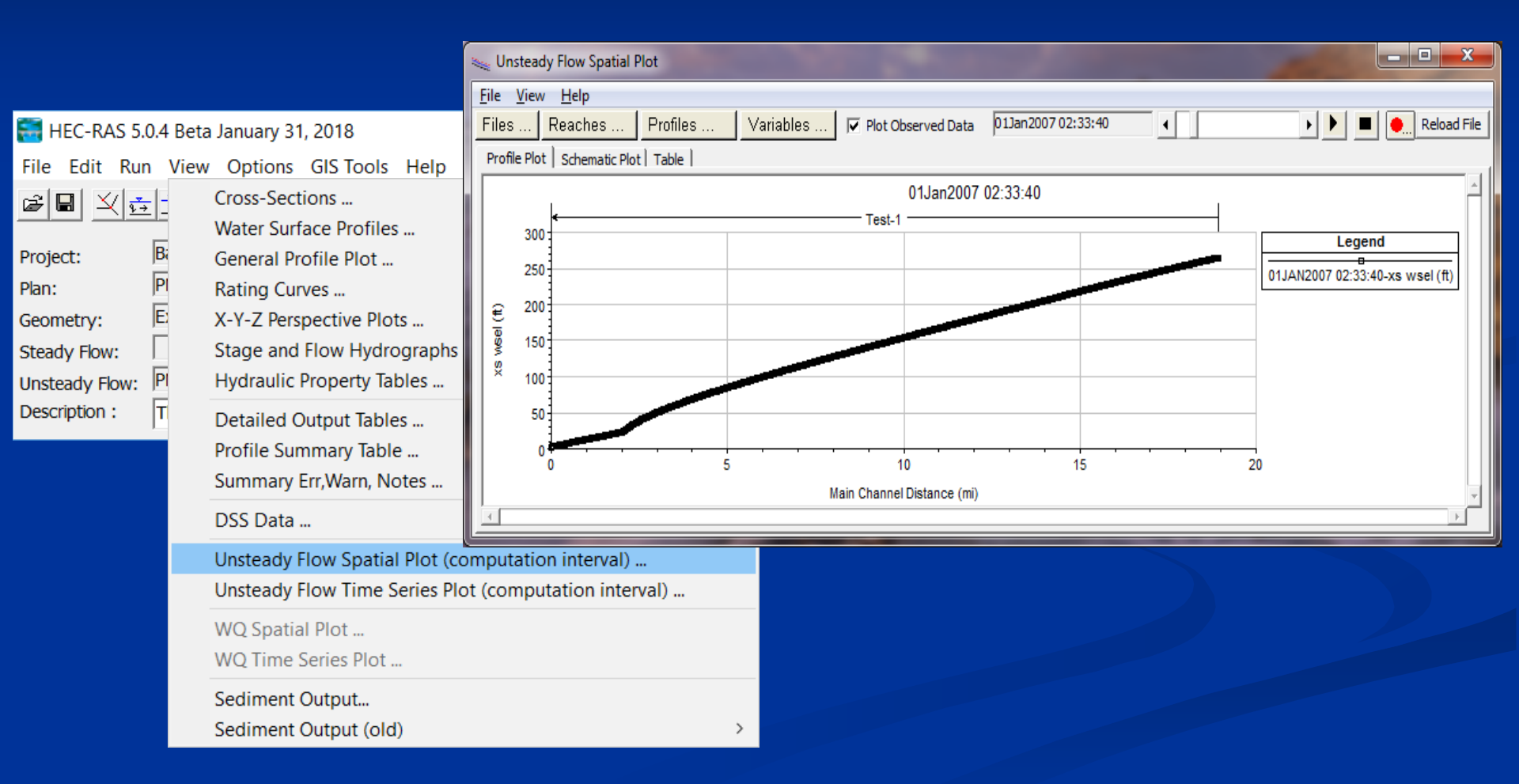

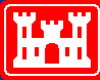

# Utilizing the Cross Section Plot

- Can help spot isolated problems such as:
  - Incorrect Bank Station locations
  - Bad Manning's n Values
  - Bad Station-elevation points
- Can help spot transition problems
  - Contraction/Expansion Areas
  - Ineffective Flow Areas

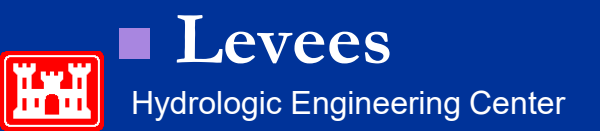

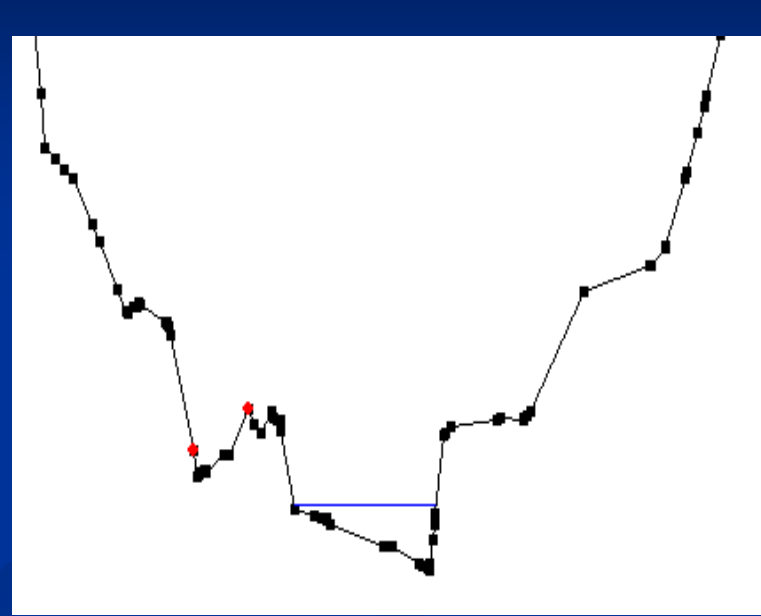

## **Cross Section Plot**

Wide, Horizontal Beds Estimated XS? ■ LIDAR, no bathymetry? Prone to instabilities – High Area:Depth ratio High Ground Levee Option Ineffective Flows? Solutions?

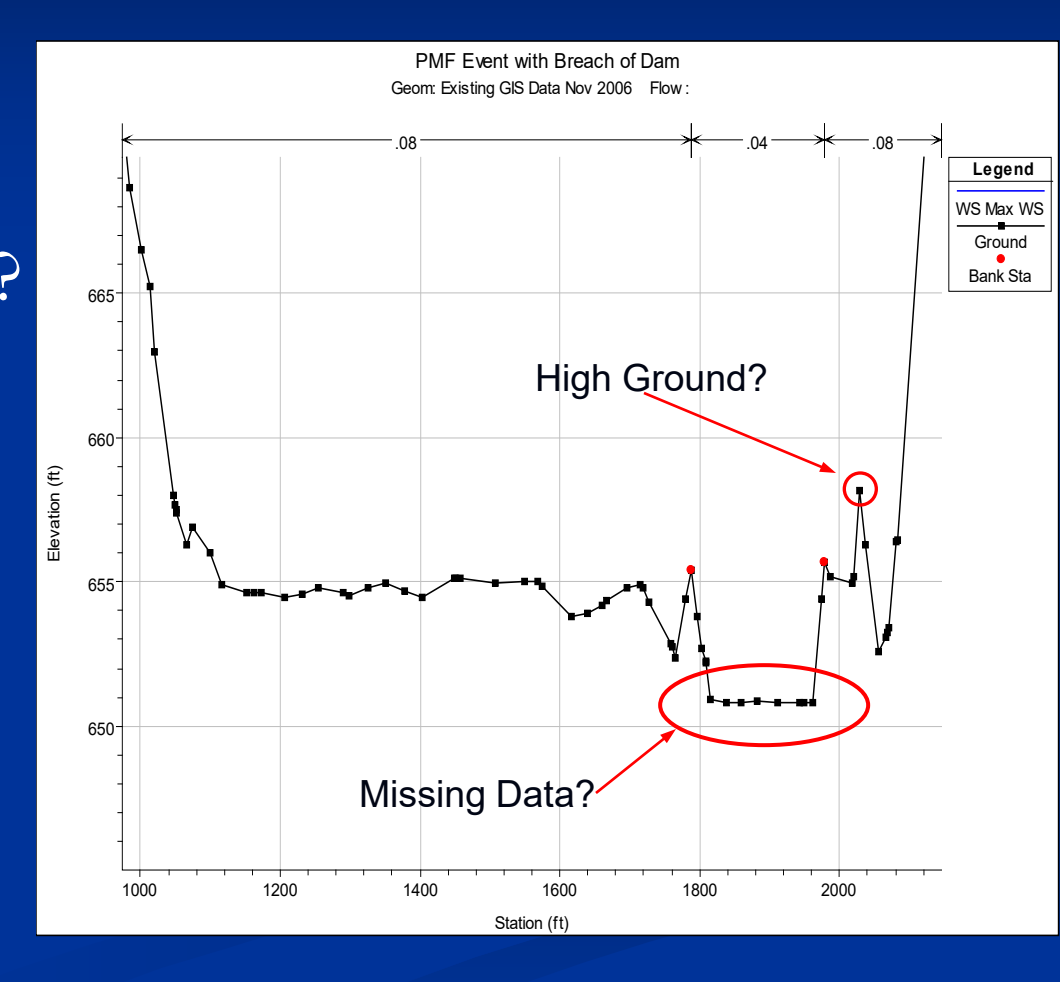

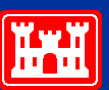

#### **Cross Section Plot**

#### Transitions

- If sudden contraction or expansion occurs over a short distance, how can this be handled?
- Ineffective Flow Areas
- More Cross Sections
   Interpolation

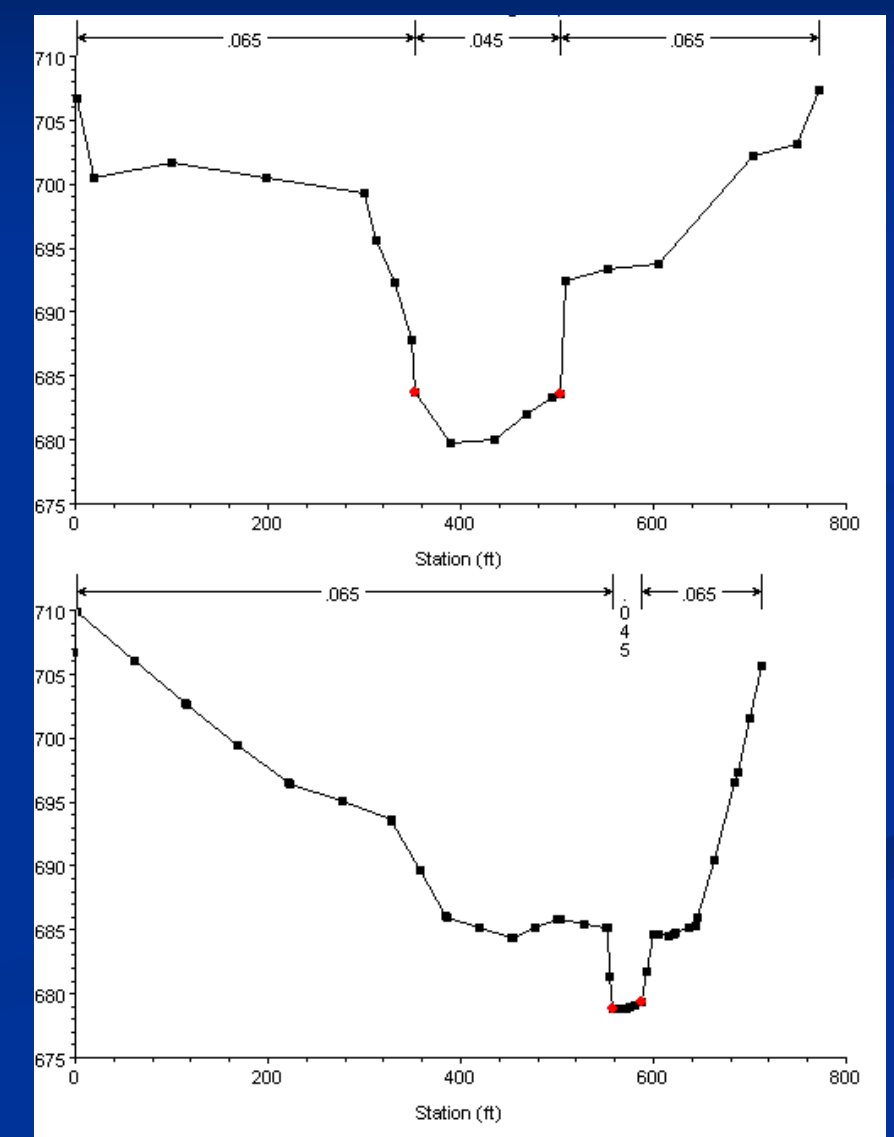

#### **Cross Section Plot**

#### Ineffective Flow Areas

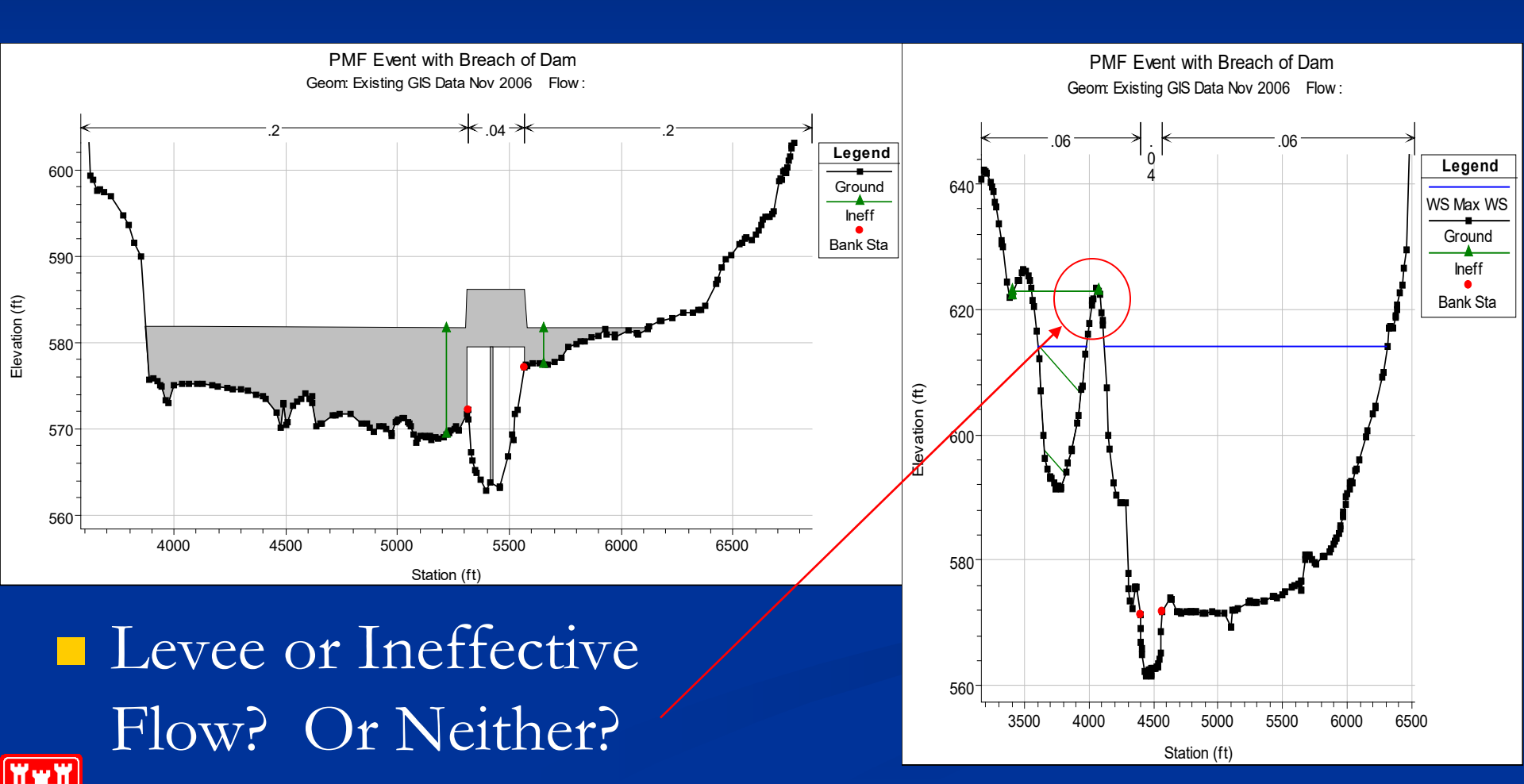

Hydrologic Engineering Center

# **Profile Summary Tables**

 Sometimes visual clues are not available. Tabular output help.

- lateral inflow/outflow
  - Tributaries
  - Interaction with storage areas
- Lateral structure flow
- Inline structure flow
- Flow inconsistency
  - Main channel to overbanks
- Other internal boundaries
  - Groundwater

| Profile Output Table - Standard Table 1 -                             |           |                |            |           |           |           | <  |  |
|-----------------------------------------------------------------------|-----------|----------------|------------|-----------|-----------|-----------|----|--|
| <u>File</u> Options <u>Std.</u> Tables <u>L</u> ocations <u>H</u> elp |           |                |            |           |           |           |    |  |
| HEC-RA                                                                | Cr.       | Reload Da      | ata        |           |           |           |    |  |
| Reach                                                                 | River Sta | Profile        | Q Total    | Min Ch El | W.S. Elev | Crit W.S. |    |  |
|                                                                       |           |                | (cfs)      | (ft)      | (ft)      | (ft)      |    |  |
| Lock Haven                                                            | 23595     | 03JAN1999 0300 | 239571.00  | 540.19    | 584.36    |           |    |  |
| Lock Haven                                                            | 23191     | 03JAN1999 0300 | 239258.80  | 542.27    | 584.32    |           |    |  |
| Lock Haven                                                            | 23100     |                | Lat Struct |           |           |           |    |  |
| Lock Haven                                                            | 22438     | 03JAN1999 0300 | 222235.40  | 541.28    | 584.10    |           |    |  |
| Lock Haven                                                            | 21398     | 03JAN1999 0300 | 199445.90  | 538.19    | 583.64    | 566.19    | )  |  |
| Lock Haven                                                            | 21324     |                | Bridge     |           |           |           |    |  |
| Lock Haven                                                            | 21266     | 03JAN1999 0300 | 199445.90  | 537.51    | 583.61    |           |    |  |
| Lock Haven                                                            | 21200     |                | Lat Struct |           |           |           |    |  |
| Lock Haven                                                            | 20741     | 03JAN1999 0300 | 193066.80  | 538.52    | 582.32    |           |    |  |
| Lock Haven                                                            | 20095     | 03JAN1999 0300 | 186219.50  | 540.37    | 578.88    |           |    |  |
| Lock Haven                                                            | 19487     | 03JAN1999 0300 | 183837.20  | 541.07    | 575.51    |           |    |  |
| Lock Haven                                                            | 18700     | 03JAN1999 0300 | 181599.10  | 540.17    | 576.90    |           |    |  |
| Lock Haven                                                            | 17988     | 03JAN1999 0300 | 177019.20  | 537.81    | 577.52    |           |    |  |
| Lock Haven                                                            | 17256     | 03JAN1999 0300 | 171642.60  | 536.91    | 576.79    |           |    |  |
| Lock Haven                                                            | 16852     | 03JAN1999 0300 | 169344.60  | 537.25    | 576.04    |           |    |  |
| Lock Haven                                                            | 16517     | 03JAN1999 0300 | 167809.50  | 537.53    | 575.71    |           |    |  |
| Lock Haven                                                            | 15496     | 03JAN1999 0300 | 163777.30  | 532.71    | 576.09    | 554.14    | ļ. |  |
| Lock Haven                                                            | 15127     |                | Bridge     |           |           |           |    |  |
| Lock Haven                                                            | 14914     | 03JAN1999 0300 | 163777.30  | 533.26    | 575.37    |           |    |  |
| Lock Haven                                                            | 14800     |                | Lat Struct |           |           |           | -  |  |
| •                                                                     |           | I              |            |           |           | Þ         |    |  |

Total flow in cross section.

## **Detailed Output Tables**

- Very good for looking at details of :
  - Inline Structures
  - Lateral Structures
  - Bridges/Culverts
  - Storage Areas
  - Pump Stations
  - Cross Sections

| Eile Type  | Structure Output      |       |             |                   |               |           |          |             | -          |          |
|------------|-----------------------|-------|-------------|-------------------|---------------|-----------|----------|-------------|------------|----------|
| River: Ba  | ald Eagle Cr.         | -     | Profile:    | Max WS            |               | •         |          | Lateral Str | ucture     | -        |
| Reach Lo   | ock Haven             | •     | RS:         | 104700            | •             | 1 t       | Plan:    | PMF+Floeli  | chBrch     | •        |
|            | Plan: PMF+FloelichBr  | rch   | Bald Eagle  | e Cr. Lock Hav    | en RS: 10470  | )0 Late   | eral Str | ucture Pro  | ofile: Max | WS       |
| E.G. US. ( | ft)                   |       |             | 677.05            | Weir Sta US   | (ft)      |          |             |            | 0.00     |
| W.S. US.   | (ft)                  |       |             | 677.02            | Weir Sta DS   | (ft)      |          |             |            | 1432.44  |
| E.G. DS (1 | t)                    |       |             | 677.05            | Min El Weir F | low (ft)  | )        |             |            | 666.30   |
| W.S. DS    | (ft)                  |       |             | 676.99            | Wr Top Wdt    | th (ft)   |          |             |            | 1432.44  |
| Q US (cfs  | )                     |       |             | 191816.10         | Weir Max De   | epth (ft) | )        |             |            | 10.72    |
| Q Leaving  | ) Total (cfs)         |       |             | 19054.20          | Weir Avg De   | epth (ft) |          |             |            | 10.71    |
| Q DS (cfs  | )                     |       |             | 173755.80         | Weir Flow Ar  | rea (sq f | ft)      |             |            | 15340.66 |
| Perc Q Le  | aving                 |       |             | 9.93              | Weir Coef (ft | t^1/2)    |          |             |            | 1.000    |
| Q Weir (c  | fs)                   |       |             | 19054.20          | Weir Subme    | rg        |          |             |            | 0.99     |
| Q Gates (  | cfs)                  |       |             |                   | Q Gate Grou   | ıp (cfs)  |          |             |            |          |
| Q Culv (d  | fs)                   |       |             |                   | Gate Open H   | lt (ft)   |          |             |            |          |
| Q Lat RC   | (cfs)                 |       |             |                   | Gate #Open    |           |          |             |            |          |
| Q Outlet   | rs (cfs)              |       |             | 0.00              | Gate Area (se | q ft)     |          |             |            |          |
| Q Breach   | (cfs)                 |       |             |                   | Gate Subme    | rg        |          |             |            |          |
| Breach Av  | /g Velocity (ft/s)    |       |             |                   | Gate Invert ( | (ft)      |          |             |            |          |
| Breach Fk  | ow Area (sq ft)       |       |             |                   | Gate Weir Co  | oef       |          |             |            |          |
| Breach W   | ′D (ft)               |       |             |                   |               |           |          |             |            |          |
| Breach To  | op El (ft)            |       |             |                   |               |           |          |             |            |          |
| Breach Bo  | ottom El (ft)         |       |             |                   |               |           |          |             |            |          |
| Breach SS  | SL (ft)               |       |             |                   |               |           |          |             |            |          |
| Breach SS  | SR (ft)               |       |             |                   |               |           |          |             |            |          |
|            |                       |       |             | Errors, Warni     | ngs and Notes | 5         |          |             |            |          |
| Warning:   | Divided flow computed | d for | this cross- | section.          |               |           |          |             |            |          |
| Warning:   | The velocity head has | chan  | aed by m    | ore than 0.5 ft ( | 0.15 m). This | may in    | dicate   | the need fo | r addition | al cross |
| J          | sections.             |       | J /         |                   |               | 1         |          |             |            |          |
|            |                       |       |             |                   |               |           |          |             |            |          |
|            |                       |       |             |                   |               |           |          |             |            |          |
|            |                       |       |             |                   |               |           |          |             |            |          |

tream energy grade elevation at bridge or culvert (specific to that opening, not necessarily the weighted average).

# Turning on Detailed Log Output for Debugging

| <u></u> 」<br>Unste   | ady Flow Analysis                                                                                                    | ×                                                                                                    |
|----------------------|----------------------------------------------------------------------------------------------------|----------------------------------------------------------------------------------------------------|
| File Op              | tions Help                                                                                                    |                                                                                                    |
| Plan                 | Stage and Flow Output Locations<br>Flow Distribution Locations<br>Flow Roughness Factors<br>Seasonal Roughness Factors<br>Automated Roughness Calibration | HEC-RAS - Set Output Control Options                                                                                                    |
| V                    | Unsteady Encroachments<br>Ungaged Lateral Inflows                                                                                                    | Restart File Options Detailed Log Output Computation Level Output Options HDF5 Write Parameters                                                     |
|                      | Dam (Inline Structure) Breach<br>Levee (Lateral Structure) Breach<br>SA Connection Breach                                                                 | <ul> <li>Echo input hydrographs</li> <li>Write parameter options and initial conditions</li> <li>Write detailed log output for debuging:</li> </ul> |
| Sin                  | Calculation Options and Tolerances                                                                                                    | Optional specified time window (entire simulation is used unless specified) Starting Date: 16SEP2008 Starting Time: 0000                            |
| St<br>Er<br>Co<br>Co | Output Options<br>Friction Slope Method for Cross Section<br>Friction Slope Method for Bridges<br>Initial Backwater Flow Optimizations                    | Ending Date: 24SEP2008 Ending Time: 1200<br>Echo computed hydrographs                                                                               |
| Ma<br>DS<br>1 D      | Sediment Computation Options and To<br>Sediment Output Options<br>Sediment Dredging Options                                                               |                                                                                                    |
| Con                  | Check Data Before Execution<br>View Computation Log File<br>View Runtime Messages                                                                         | OK Cancel                                                                                                    |

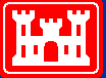

\_\_\_\_\_

# Viewing Detailed Log Output

| <u></u> 上 U | L Unsteady Flow Analysis X |                                                                                                    |                        |  |  |  |  |  |  |
|-------------|----------------------------|----------------------------------------------------------------------------------------------------|------------------------|--|--|--|--|--|--|
| File        | Opt                        | tions Help                                                                                                    |                        |  |  |  |  |  |  |
| Plan        | ~                          | Stage and Flow Output Locations<br>Flow Distribution Locations<br>Flow Roughness Factors<br>Seasonal Roughness Factors<br>Automated Roughness Calibration | PMF+FloelichBrch       |  |  |  |  |  |  |
| <b>N</b>    |                            | Unsteady Encroachments<br>Ungaged Lateral Inflows                                                                                                    |                        |  |  |  |  |  |  |
|             | ~                          | Dam (Inline Structure) Breach<br>Levee (Lateral Structure) Breach<br>SA Connection Breach                                                                 |                        |  |  |  |  |  |  |
| Cin         |                            | Calculation Options and Tolerances                                                                                                    |                        |  |  |  |  |  |  |
| St<br>Er    |                            | Output Options<br>Friction Slope Method for Cross Sections<br>Friction Slope Method for Bridges                                                           | 1200<br>0000           |  |  |  |  |  |  |
| Co          |                            | Initial Backwater Flow Optimizations                                                                                                    | : Interval: 1 Minute 💌 |  |  |  |  |  |  |
| Ма          |                            | Sediment Computation Options and Tolerances                                                                                                    | erval: 1 Hour 💌        |  |  |  |  |  |  |
| DS          |                            | Sediment Output Options                                                                                                    | fety Class\Worksl 🖻 🗙  |  |  |  |  |  |  |
| 1 D         | ~                          | Sediment Dredging Options<br>Check Data Before Execution<br>View Computation Log File                                                                     | debug parameters       |  |  |  |  |  |  |
| [           |                            | View Runtime Messages                                                                                                    |                        |  |  |  |  |  |  |

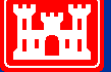

# What is found in the detailed Output

- DSS Data shows all the data that was read from DSS.
- Unsteady Flow Computations Output Detailed unsteady flow calculations:
  - Job control parameters
  - Initial conditions calculations
  - Detailed output for each time step
- TABLE Output final hydrographs that are written to DSS

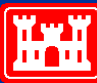

#### **Initial Conditions Output**

| Diamond.bco - N                                                                                             | Notepad                                                                                        |                                                                                                |                     |                                                                                                    |                                                                                                    |                                                                                                    |                                                                                                    | _ 🗆 2                                                                                                    |
|----------------------------------------------------------------------------------------------------|------------------------------------------------------------------------------------------------|------------------------------------------------------------------------------------------------|---------------------|----------------------------------------------------------------------------------------------------|----------------------------------------------------------------------------------------------------|----------------------------------------------------------------------------------------------------|----------------------------------------------------------------------------------------------------|----------------------------------------------------------------------------------------------------|
| <u>File E</u> dit F <u>o</u> rmat                                                                           | Help                                                                                           |                                                                                                |                     |                                                                                                    |                                                                                                    |                                                                                                    |                                                                                                    |                                                                                                    |
| Initial Cond                                                                                                | itions from                                                                                    | n Backwa                                                                                       | ter                 |                                                                                                    |                                                                                                    |                                                                                                    |                                                                                                    |                                                                                                    |
|                                                                                                    | Diamond                                                                                        |                                                                                                | North               |                                                                                                    |                                                                                                    |                                                                                                    |                                                                                                    | -                                                                                                    |
| Riv. Sta.<br>6.0<br>5.8<br>5.6<br>5.4<br>5.2<br>5.0<br>4.6<br>4.6<br>4.4<br>4.2<br>4.0                      | Flow<br>100.0<br>100.0<br>100.0<br>100.0<br>100.0<br>100.0<br>100.0<br>100.0<br>100.0<br>100.0 | WSEL<br>11.21<br>11.20<br>11.20<br>11.20<br>11.20<br>11.20<br>11.20<br>11.20<br>11.19<br>11.19 | Crit Depth          | EG Slope<br>0.0000036<br>0.0000027<br>0.0000015<br>0.0000011<br>0.0000008<br>0.0000008<br>0.0000008<br>0.0000008<br>0.0000008<br>0.0000008 | Area<br>320.88<br>355.63<br>391.05<br>443.55<br>553.25<br>720.29<br>720.08<br>719.88<br>719.68<br>719.47<br>719.27 | Topwidth<br>43.21<br>44.00<br>44.80<br>100.40<br>174.29<br>230.22<br>230.22<br>230.22<br>230.22<br>230.21<br>230.21 | Velocity<br>0.312<br>0.281<br>0.256<br>0.225<br>0.181<br>0.139<br>0.139<br>0.139<br>0.139<br>0.139<br>0.139 | Error Converged<br>0.00000 T<br>0.00000 T<br>0.00000 T<br>0.00000 T<br>0.00000 T<br>0.00000 T<br>0.00000 T<br>0.00000 T<br>0.00000 T<br>0.00000 T<br>0.00000 T |
|                                                                                                    | Diamond                                                                                        |                                                                                                | Northwest           |                                                                                                    |                                                                                                    |                                                                                                    |                                                                                                    |                                                                                                    |
| Riv. Sta.<br>4.0<br>3.8<br>3.6<br>3.4<br>2.205 culv                                                         | Flow<br>70.0<br>70.0<br>70.0<br>70.0                                                           | WSEL<br>11.19<br>11.19<br>11.19<br>11.19                                                       | Crit Depth<br>-0.51 | EG Slope<br>0.0000004<br>0.0000004<br>0.0000004<br>0.0000004                                                                               | Area<br>719.32<br>719.24<br>719.16<br>498.62                                                                       | Topwidth<br>230.21<br>230.21<br>230.21<br>45.00                                                                     | Velocity<br>0.097<br>0.097<br>0.097<br>0.140                                                                | Error Converged<br>0.00000 T<br>0.00000 T<br>0.00000 T<br>0.00000 T                                                                                            |
| 3.39<br>3.35                                                                                                | 70.0<br>70.0                                                                                   | 11.00<br>11.00                                                                                 | -0.51               | 0.0000005<br>0.0000005                                                                                                    | 489.99<br>489.99                                                                                                   | 45.00<br>45.00                                                                                                    | 0.143<br>0.143                                                                                              | 0.00000 т                                                                                                    |
|                                                                                                    | Diamond                                                                                        |                                                                                                | Northeast           |                                                                                                    |                                                                                                    |                                                                                                    |                                                                                                    |                                                                                                    |
| Riv. Sta.<br>3.9999<br>3.77768<br>3.55547<br>3.33326<br>3.11105<br>2.88884<br>2.66663<br>2.44442<br>2.22221 | Flow<br>30.0<br>30.0<br>30.0<br>30.0<br>30.0<br>30.0<br>30.0<br>30.                            | WSEL<br>11.00<br>11.00<br>11.00<br>11.00<br>11.00<br>11.00<br>11.00<br>11.00                   | Crit Depth          | EG Slope<br>0.0000001<br>0.0000001<br>0.0000001<br>0.0000001<br>0.0000001<br>0.0000001<br>0.0000001<br>0.0000001<br>0.0000001              | Area<br>675.21<br>675.19<br>675.17<br>675.14<br>675.12<br>675.10<br>675.08<br>675.06<br>675.03                     | Topwidth<br>230.00<br>230.00<br>230.00<br>230.00<br>230.00<br>230.00<br>230.00<br>230.00<br>230.00                  | Velocity<br>0.044<br>0.044<br>0.044<br>0.044<br>0.044<br>0.044<br>0.044<br>0.044<br>0.044                   | Error Converged<br>0.00000 T<br>0.00000 T<br>0.00000 T<br>0.00000 T<br>0.00000 T<br>0.00000 T<br>0.00000 T<br>0.00000 T                                        |
| •                                                                                                    |                                                                                                |                                                                                                |                     |                                                                                                    |                                                                                                    |                                                                                                    |                                                                                                    | Þ                                                                                                    |

21

# Example Detailed Time Step Output for cross sections

| Beaver_spec_store.bco                          | - Notepad        |                |             |                    |               |                                       |             |          |
|------------------------------------------------|------------------|----------------|-------------|--------------------|---------------|---------------------------------------|-------------|----------|
| <u>File E</u> dit F <u>o</u> rmat <u>H</u> elp |                  |                |             |                    |               |                                       |             |          |
|                                                |                  |                |             |                    |               |                                       |             |          |
|                                                | 507              | lving for T =  | -3.250      |                    |               |                                       |             |          |
| Iter River                                     | Station          | Elev           | DZ Sto      | rage Zsa           | DZSa          | River                                 | Station     | Q        |
| 0 Beaver Creek                                 | 5.0              | 210.53 0       | .51156 Bay  | วนี้ 206.          | 13 0.01598    | ; Beaver Creek                        | 5.0         | 5358 📖   |
| 📔 1 Beaver Creek                               | 5.0              | 210.22 -0      | .43984 Bay  | ou 206.            | 13 0.00000    | / Beaver Creek                        | 5.0         | 5538     |
| 2 Beaver Creek                                 | 5.0              | 209.94 -0      | .39653 Bay  | ou 206.            | 13 0.00000    | / Beaver Creek                        | 5.0         | 5700     |
| 3 Beaver Creek                                 | 5.0              | 209.68 -0      | .37383 Bay  | ou 206.            | 13 0.00000    | / Beaver Creek                        | 5.0         | 5805     |
| 4 Beaver Creek                                 | 5.0              | 209.43 -0      | .35521 Bay  | ou 206.            | 13 0.00000    | / Beaver Creek                        | 5.0         | 5883     |
| 5 Beaver Creek                                 | 5.0              | 209.22 -0      | .30138 Bay  | ou 206.            | 13 0.0000Z    | Beaver Creek                          | 5.0         | 6041     |
| 6 Beaver Creek                                 | 5.065×           | 211.02 0       | .62017 Bay  | ou 206.            | 13 0.00005    | Beaver Creek                          | 5.0         | 5909     |
| 7 Beaver Creek                                 | 5.065*           | 214.64 5       | .17663 Bay  | ou 206.            | 13 0.00076    | ) Beaver Creek                        | 5.0         | 2843     |
| WARNING! EXTRAPOL                              | ATED ABOVE       | THE TOP OF THE | HE PROPERTY | TABLE AT XSEC(S):  |               |                                       |             |          |
| Beaver Creek                                   | _ <u>5.0</u> 65™ | 214.64         | 42090       | 200                |               | · · · · · · · · · · · · · · · · · · · | E AZEJ      | 2224     |
| 8 Beaver Creek                                 | 5.0              | 207.13 -1      | .03604 Bay  | ou 200.            | 13 -0.00055   | Beaver Creek                          | 5.065*      | 3234     |
| 9 Beaver Creek                                 | 5.0              | 206.04 -1      | .55023 Bay  | ou 200.            | 13 0.00057    | Beaver Creek                          | 5.0         | 2142     |
| 10 Beaver Creek                                | 5.0              | 204.72 -1      | .89683 Bay  | ou 200.            | 13 0.00053    | Beaver creek                          | 5.0         | 930      |
| 11 Beaver Creek                                | 5.0              | 203.50 -1      | .73679 Bay  | ou 200.            | 13 -0.00003   | Beaver Creek                          | 5.065*      | 1564     |
| 12 Beaver Creek                                | 5.0              | 202.14 -1      | .94503 Bay  | ou 200.            | 13 0.00028    | Beaver Creek                          | 5.0         | 45/      |
| 13 Beaver Creek                                | 5.0              | 200.64 -2      | .13693 Bay  | ou 200.            | 13 0.00038    | Beaver Creek                          | 5.0         | -1/5     |
| 14 Beaver Creek                                | 5.0              | 199.25 -1      | .98779 Bay  | ou 200.            | 13 -0.00013   | Beaver Creek                          | 5.065*      | 802      |
| 15 Beaver Creek                                | 5.0              | 197.84 -2      | .01339 Bay  | ou 206.            | 13 0.00001    | . Beaver Спеек                        | 5.0         | -1       |
| 16 Beaver Creek                                | 5.0              | 196.46 -1      | .9765/ Bay  | ou 206.            | 13 -0.00006   | Beaver Creek                          | 5.0         | 88       |
| 17 Beaver Creek                                | 5.0              | 195.08 -1      | .97219 Bay  | ou 206.            | 13 -0.00002   | Beaver Creek                          | 5.0         | 126      |
| 18 Beaver Creek                                | 5.0              | 193.70 -1      | .96514 Bay  | ou 206.            | 13 -0.00002   | Beaver Creek                          | 5.0         | 155      |
| 19 Beaver Creek                                | 5.0              | 192.33 -1      | .95701 Bay  | ou 206.            | 13 -0.00002   | Beaver Creek                          | 5.0         | 184      |
| 20 Beaver Creek                                | 5.0              | 190.97 -1      | .94689 Bay  | ou 206.            | 13 -0.00002   | Beaver Creek                          | 5.0         | 218      |
| L                                              |                  |                |             |                    |               |                                       |             |          |
| !WARNING, USED COM                             | PUTED CHANG      | JES IN FLOW AP | ND STAGE AT | MINIMUM ERROR. MIN | JIMUM ERROR O | CCURED DURING I                       | TERATION 5. |          |
|                                                |                  |                |             |                    |               |                                       |             | <u> </u> |
|                                                |                  | (              |             |                    |               |                                       |             |          |

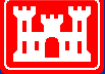

#### Example Detailed Time Step Output for cross sections - Continued

| 🛃 beaver.bco - Note                                                                                                    | pad                                                                                                    |                                                                                                    |                                                                                                    |                                                                                                    |                                                                                                    |                                                                                                    |                                                                                                    |                                                                                                    |                                                                                                    |                                                                                                    |
|----------------------------------------------------------------------------------------------------|----------------------------------------------------------------------------------------------------|----------------------------------------------------------------------------------------------------|----------------------------------------------------------------------------------------------------|----------------------------------------------------------------------------------------------------|----------------------------------------------------------------------------------------------------|----------------------------------------------------------------------------------------------------|----------------------------------------------------------------------------------------------------|----------------------------------------------------------------------------------------------------|----------------------------------------------------------------------------------------------------|----------------------------------------------------------------------------------------------------|
| <u>File E</u> dit F <u>o</u> rmat <u>H</u>                                                                                                    | elp                                                                                                    |                                                                                                    |                                                                                                    |                                                                                                    |                                                                                                    |                                                                                                    |                                                                                                    |                                                                                                    |                                                                                                    |                                                                                                    |
| COMPUTED                                                                                                    | STAGES AND I<br>Beaver Creek                                                                                                    | DISCHARGES AT                                                                                                    | T = 1                                                                                                    | 0.1167 HOURS                                                                                                    | - 2/1                                                                                                    | 0/1999 at                                                                                                    | 0007 HOURS                                                                                                    |                                                                                                    |                                                                                                    |                                                                                                    |
| Riv. Station<br>5.99 213<br>5.93 213<br>5.875 213<br>5.875 213<br>5.76 213<br>5.76 213<br>5.703 210<br>5.647 210<br>5.647 210<br>5.593 210<br>5.542 200<br>5.542 200<br>5.44 200<br>5.33 200<br>5.33 200<br>5.274 203<br>5.274 203 | Z       Q         3.03       599.         2.71       571.         2.19       552.         1.52       540.         1.17       528.         0.75       519.         0.37       515.         0.37       515.         0.37       512.         9.85       510.         9.67       510.         9.58       510.         9.54       509.         9.40       510.         8.95       510.         7.85       511.         6.71       514.         6.53       516.         6.31       518. | V<br>1.09<br>1.56<br>2.34<br>2.96<br>1.18<br>2.31<br>1.92<br>1.52<br>2.23<br>1.94<br>1.47<br>0.88<br>1.67<br>1.66<br>3.05<br>2.68<br>1.45<br>1.60<br>1.66<br>Solving for T | Riv. Sta<br>5.97<br>5.913<br>5.855<br>5.798<br>5.798<br>5.798<br>5.76<br>5.628<br>5.628<br>5.525<br>5.474<br>5.425<br>5.37<br>5.31<br>5.258<br>5.21<br>5.162<br>5.113<br>5.065<br>5.016 | tion Z<br>212.94<br>212.56<br>211.98<br>211.36<br>211.07<br>210.61<br>210.27<br>210.03<br>209.78<br>209.64<br>209.58<br>209.52<br>209.28<br>209.52<br>209.28<br>208.68<br>207.46<br>206.83<br>206.65<br>206.46<br>206.23 | Q<br>588.<br>564.<br>523.<br>517.<br>514.<br>511.<br>510.<br>510.<br>510.<br>510.<br>510.<br>510.<br>511.<br>515.<br>515 | V<br>1.22<br>1.79<br>2.65<br>2.45<br>1.64<br>2.30<br>1.62<br>1.80<br>2.24<br>1.76<br>1.11<br>1.67<br>1.95<br>3.29<br>2.16<br>1.50<br>1.63<br>1.66 | Riv. Stat<br>5.951<br>5.894<br>5.836<br>5.779<br>5.72<br>5.666<br>5.61<br>5.559<br>5.508<br>5.457<br>5.41<br>5.35<br>5.29<br>5.242<br>5.194<br>5.146<br>5.097<br>5.048<br>5.0 | tion Z<br>212.83<br>212.38<br>211.74<br>211.24<br>210.91<br>210.48<br>210.21<br>209.93<br>209.72<br>209.61<br>209.57<br>209.48<br>209.15<br>208.29<br>207.15<br>206.75<br>206.59<br>206.39<br>206.13 | Q<br>579.<br>558.<br>543.<br>521.<br>516.<br>513.<br>510.<br>510.<br>510.<br>510.<br>510.<br>510.<br>510.<br>511.<br>512.<br>514.<br>515.<br>519. | V<br>1.37<br>2.04<br>2.91<br>1.76<br>2.15<br>2.19<br>1.31<br>2.06<br>2.14<br>1.60<br>0.88<br>1.46<br>1.47<br>2.55<br>3.13<br>1.75<br>1.65<br>1.65<br>1.64 |
| Iter River                                                                                                    | Statio                                                                                                    | on Elev                                                                                                    | DZ                                                                                                    | River<br>Boxyon Check                                                                                                    | Ş                                                                                                    | tation                                                                                                    | Q                                                                                                    | DQ<br>14                                                                                                    |                                                                                                    |                                                                                                    |
| 1 Beaver Cre                                                                                                    | ek 5.0                                                                                                    | 206.13                                                                                                    | -0.00050                                                                                                    | Beaver Creek<br>Beaver Creek                                                                                                    | 5                                                                                                    | .93                                                                                                    | 584                                                                                                    | 1                                                                                                    |                                                                                                    | •                                                                                                    |
| •                                                                                                    |                                                                                                    |                                                                                                    |                                                                                                    |                                                                                                    |                                                                                                    |                                                                                                    |                                                                                                    |                                                                                                    |                                                                                                    | •                                                                                                    |

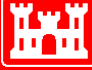